### "アルビクス"「パカパカ」チェッカー VAD-300 V/A ERROR DETECTION UNIT VAD-300

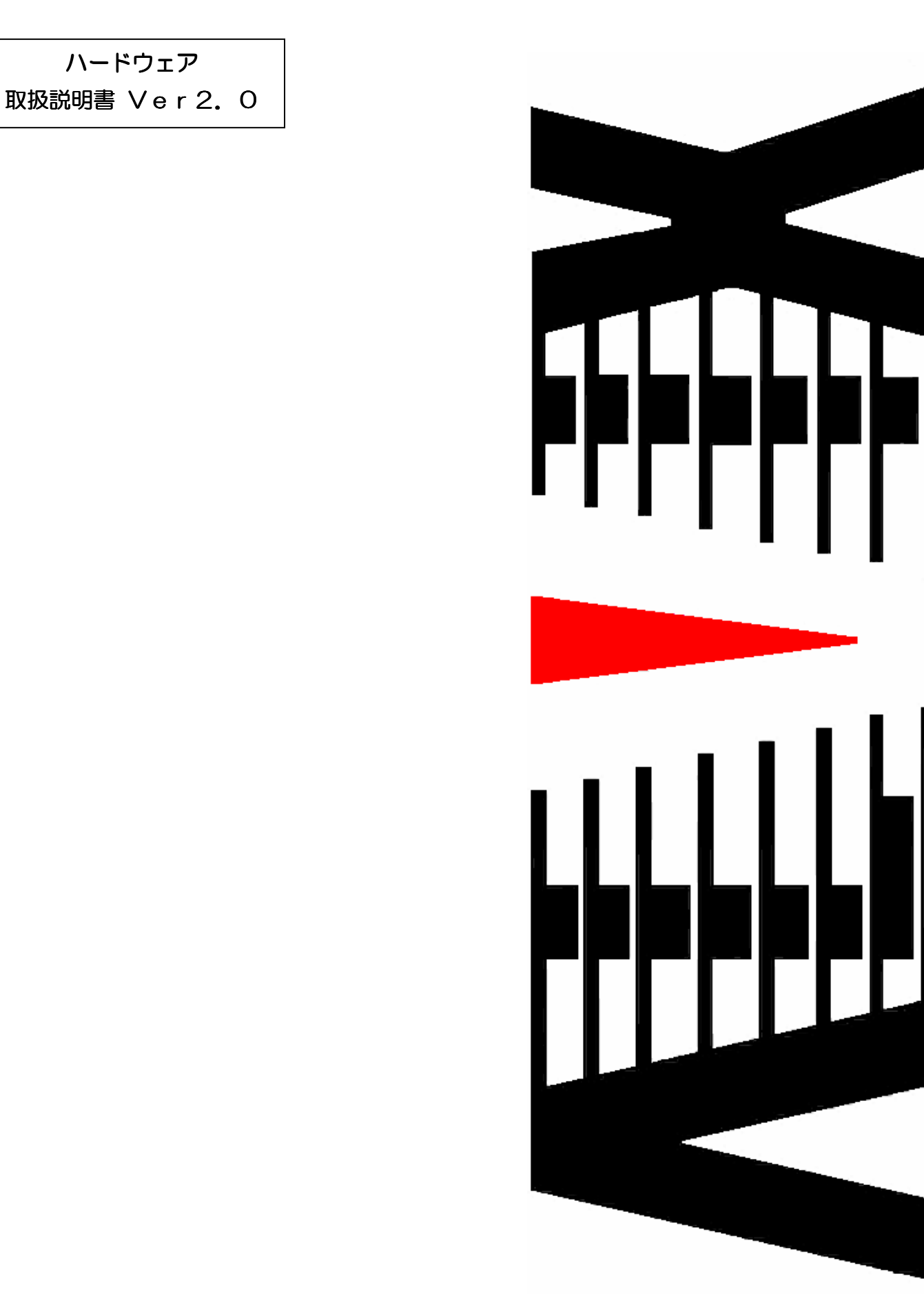

御使用の前に必ず本取扱説明書をよく読んで理解して、安全の為の指示に従って下さい。

もし、不明点が有れば販売店か弊社におたずね下さい。

### 目 次

| 注意 | 意事項       | • | • | • | • | • | 2 |
|----|-----------|---|---|---|---|---|---|
| 1. | 主な機能と特長   | • | • | • | • | • | З |
| 2. | 仕様        | • | • | • | • | • | 4 |
| З. | 各部の名称と機能  | • | • | • | • | • | 5 |
| 4. | 接続方法      | • | • | • | • | • | 7 |
| 5. | IPアドレスの設定 | • | • | • | • | • | 8 |

### 御使用上の注意事項

必ずお守り下さい(安全にお使いいただくために)

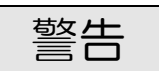

- ◇ 内部に液体をこぼしたり、燃え易い物や金属類を落としてはいけません。 (火災や感電、故障の原因となります。)
- ◇ 煙が出たり、異常音、臭気などに気が付いたときは、すぐに電源コードを抜いて販売店に御連絡下さい。

### 注意

- ◇ 電源プラグの接続が不完全なまま使用しない。 (感電やショート、火災の原因となります。)
- ◇ 電源コードを引っ張ったり、重いものをのせたりしない。 (電源コードが損傷し、火災や感電の原因となります。)
- ◇ 電源コードを引っ張ってコンセントから抜かない。 (感電やショート、火災の原因となります。)
- ◇ 仕様にて規定された電源電圧以外では使用しない。 (火災や感電の原因となります。)

#### お願い

◇ 風通しの悪い所に置いたり、布などで通風孔を塞いだりしないで下さい。 (故障の原因となります。)

◇ 次の様な所には置かないで下さい。 湿気の多い所、油煙や湯気の当たる所、直射日光の当たる所、熱器具の近く 埃の多い所、強い磁気のある所、極端に寒い所、極端に暑い所、激しい振動の ある所 安定しない台の上、傾いた所 (故障の原因となります。)

## 1. 主な機能と特長

- 1.1 VAD-300の特長
  - ◇「アニメーション等の映像手法に関するガイドライン」に抵触する、 映像や光の点滅、コントラストの強い画面反転、急激な輝度変化などの 「パカパカ」を検知し、LANインタフェース(RJ-45)にて外部へ 通知します。
  - ◇「パカパカ」を検知したシーンをキャプチャしPCにAVIファイル として取り込むことができます。
  - ◇フリーズ、ブラックアウト、無音、レベル異常など基本的な映像/音声のエラーも検知し通知します。

## 2. 仕様

 ◆映像入力信号
 入力信号数
 : 1 系統
 信号形式
 : 映像 : HD-SD1 SMPTE292M 1080 i SD-SD1 SMPTE259M-C 480 i [D1]
 : 音声 : エンバデッドオーディオ 48kHz 16b it 8ch (HD-SD1B) 48kHz 16b it 4ch (SD-SD1B)
 : タイムン-ド : HD-SD1 VITC/LTC (エンベデッド) SD-SD1 VITC (VB1)
 入力接栓
 : BNCコネクタ

◆外部通知

| 通信仕様  | : 100BASE-TX/10BASE-T 対応 LAN インターフェース |
|-------|---------------------------------------|
| プロトコル | SNMP                                  |
| コネクタ  | :RJ-45モジュラ                            |

◆キャプチャ

| :USB2.0            |
|--------------------|
| :320×240または160×120 |
| : AV I             |
| :USBコネクタBタイプ       |
|                    |

◆管理運用・キャプチャソフトウェア動作環境

インターフェース : USB2.0 OS : WindowsXP SP2 CPU : Pentium4 1.6GHz以上 RAM : 1GB以上 ディスプレイ : 1024×768ドット以上 ※DirectX9.0以上に対応した機種

◆外形寸法 :W215 × H44 × D490 mm (1U ハーフサイズ)
 ◆重量 :約 3 kg

- ◆電源電圧:100V±10% AC 50/60Hz
- ◆消費電力:約 25 W
- ◆使用温度:5℃ ~ 40℃

### 3. 各部の名称と機能

<筐体フロントパネルの機能>

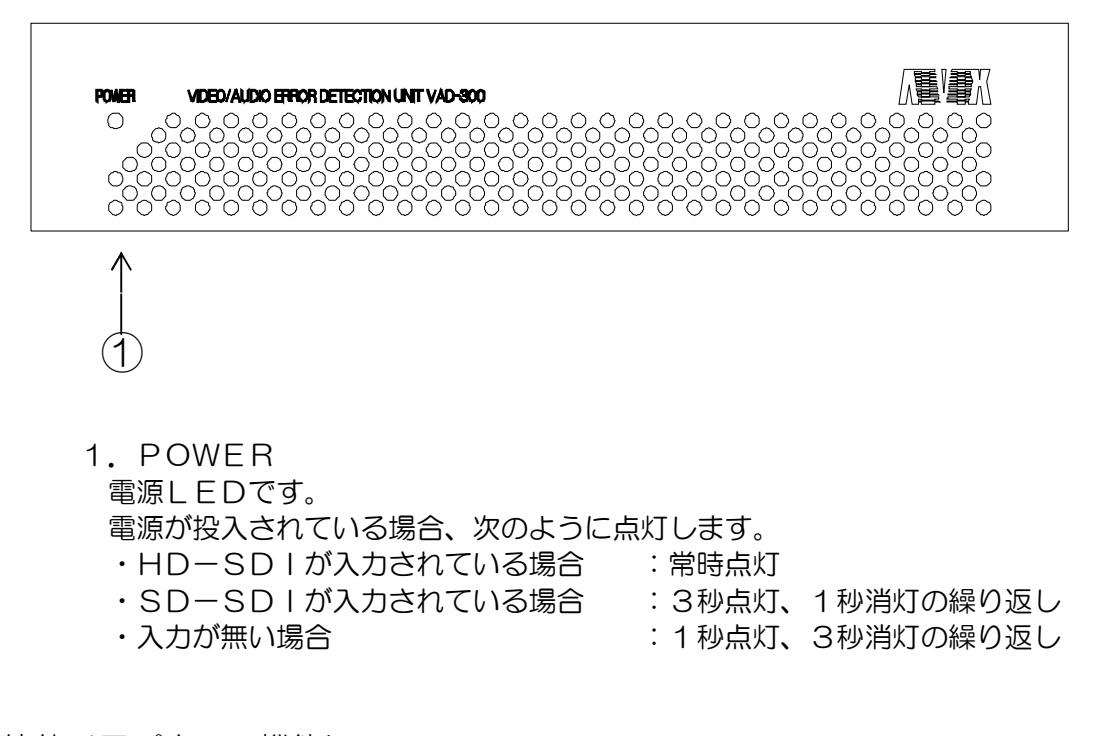

<筐体リアパネルの機能>

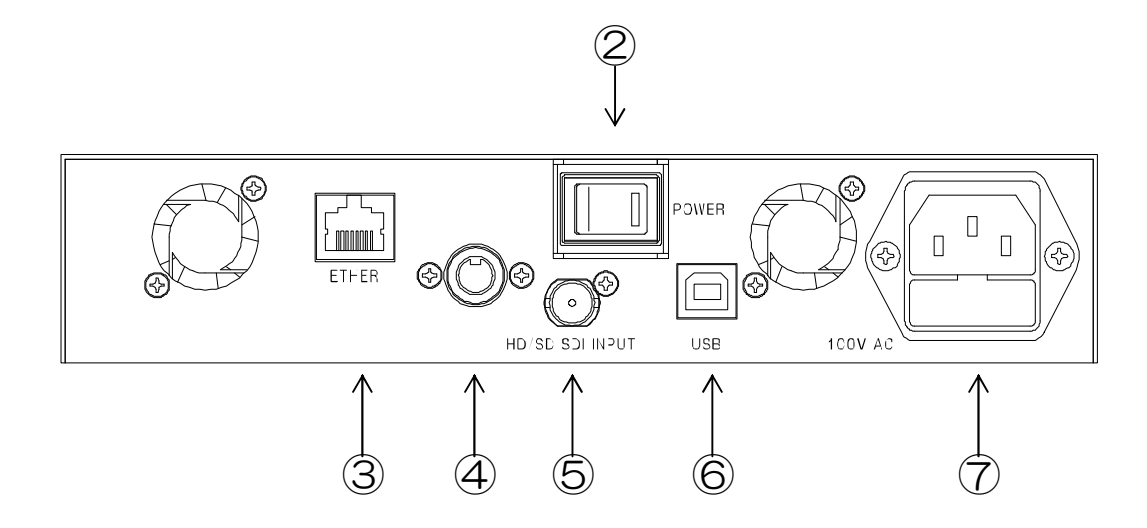

- 2. POWER 電源スイッチです。電源が投入されるとLEDが点灯します。
- 8. ETHER 100BASE-TX/10BASE-T対応のLANコネクタです。 外部 PC との SNMP 通信に使用します。
- 4. メンテナンスコネクタ 通常使用しません。キャップを取り外さないで下さい。

- 5. HD/SD-SDI INPUT SDI映像入カコネクタです。
   映像機器のSDI信号出力と接続します。
- 6. USB ビデオキャプチャのためのUSBコネクタです。
- 100V AC AC入力(3Pインレット)です。

# 4. 接続方法

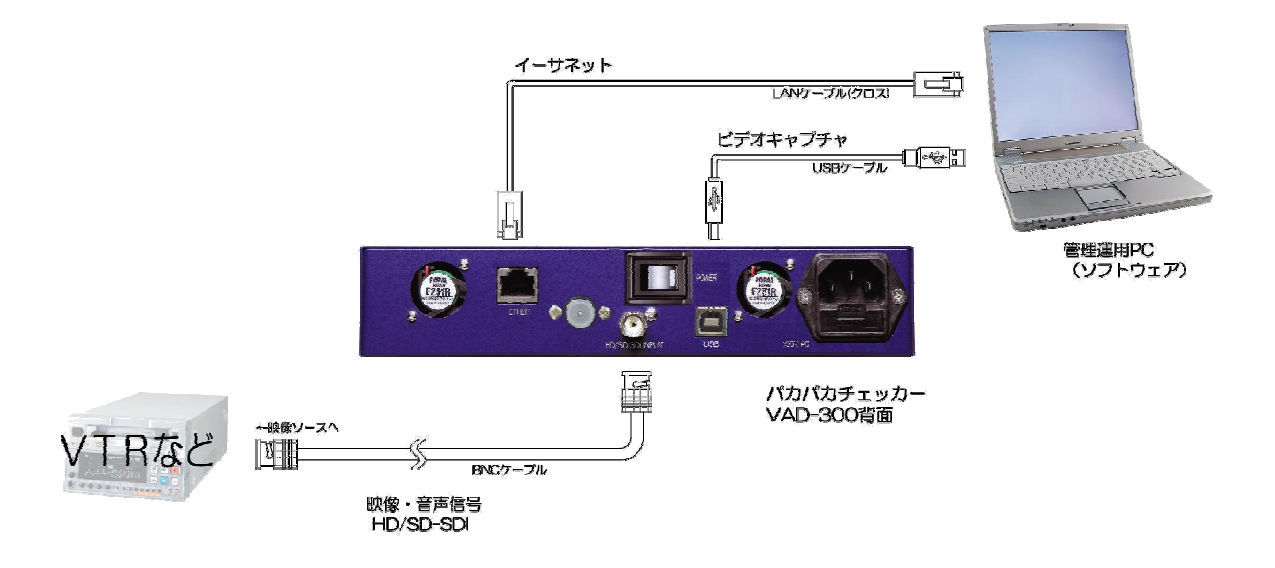

## 5. | Pアドレスの設定

- 5.1. VAD-300のIPアドレスの設定 VAD-300のIPアドレスは、専用ツール"TASetupX"で変更します。
- 1) VAD-300のETHERコネクタと Windows PCを、LAN 経由で接続で接続し、 VAD-300の電源を投入します。(クロスケーブル直結または HUB 経由) ※PC の OS が WindowsXP サービスパック2の場合は、ソフトの起動前に Windows ファイヤーウォールを無効に設定して下さい。
- 2) Windows PC上で "TASetupX.exe"を起動します。

| 🚾 ネットワー          | -ク未選択 -            | TA UE            | 2ットアップ | x                |        |    |  |
|------------------|--------------------|------------------|--------|------------------|--------|----|--|
| ファイル( <u>F</u> ) | ネットワーク( <u>N</u> ) | TA管理( <u>T</u> ) | 表示(⊻)  | ∧ルフ <u>(ॅH</u> ) |        |    |  |
| N 機種             |                    | シリアル No.         | MAC71  | νz               | IP7ドレス | 備考 |  |
|                  |                    |                  |        |                  |        |    |  |
|                  |                    |                  |        |                  |        |    |  |
|                  |                    |                  |        |                  |        |    |  |
|                  |                    |                  |        |                  |        |    |  |
|                  |                    |                  |        |                  |        |    |  |
|                  |                    |                  |        |                  |        |    |  |
|                  |                    |                  |        |                  |        |    |  |
|                  |                    |                  |        |                  |        |    |  |
| ν <del>τ</del> ή |                    |                  |        |                  |        |    |  |

3) 初回のみネットワーク名称の登録を行う必要があります。

[ネットワーク]->[新規登録]をクリックします。

| ネットワークの新規登録 |               |  |  |  |  |  |  |  |  |
|-------------|---------------|--|--|--|--|--|--|--|--|
|             |               |  |  |  |  |  |  |  |  |
| ネットワーク名     | VAD-300       |  |  |  |  |  |  |  |  |
| サフドネットマスク   | 255.255.255.0 |  |  |  |  |  |  |  |  |
| ゲートウェイアトレス  | 2.2.2.2       |  |  |  |  |  |  |  |  |
|             | OK キャンセル      |  |  |  |  |  |  |  |  |

ネットワーク名に VAD-300 と入力し、[OK]をクリックします。

- 4) [TA 管理]->[その他の検索]->[リフレッシュ検索]をクリックし接続されている
  - VAD-300を検索します。PCとVAD-300の接続が完了していると、次のように 該当するVAD-300のIPアドレスが表示されます。

| 🚾 VAD-300 – TA リモートセットアップ X 📃 🔲 🔀     |                    |                       |             |       |  |  |  |
|---------------------------------------|--------------------|-----------------------|-------------|-------|--|--|--|
| ファイル( <u>F</u> ) ネットワーク( <u>N</u> ) 1 | 「A管理( <u>T</u> ) 君 | 表示(⊻) ヘルフ℃ <u>H</u> ) |             |       |  |  |  |
| N 機種                                  | シリアル No.           | MAC7ドレス               | IP7ドレス      | 備考    |  |  |  |
| 1 TA-100KR-Xシリース゛                     |                    | 00A0C20BFB7C          | 10.9.10.151 |       |  |  |  |
|                                       |                    |                       |             |       |  |  |  |
|                                       |                    |                       |             |       |  |  |  |
|                                       |                    |                       |             |       |  |  |  |
|                                       |                    |                       |             |       |  |  |  |
|                                       |                    |                       |             |       |  |  |  |
|                                       |                    |                       |             |       |  |  |  |
|                                       |                    |                       |             |       |  |  |  |
|                                       |                    |                       |             |       |  |  |  |
| <                                     |                    |                       |             | >     |  |  |  |
| ντή                                   |                    |                       |             | NUM / |  |  |  |

5)表示された IP アドレスの行をダブルクリックすると、設定の取得画面が表示されますので、[OK]をクリックします。

| 設定の取得              |  |  |  |  |  |  |
|--------------------|--|--|--|--|--|--|
| 選択されたノードから設定を取得します |  |  |  |  |  |  |
| ОК <b>キ</b> ャンセル   |  |  |  |  |  |  |

6)設定取得画面が表示されます。

| TA-100KR-Xシリースでの設定取得 |               |                   |                        |        |  |  |  |
|----------------------|---------------|-------------------|------------------------|--------|--|--|--|
| _LAN設定               |               |                   |                        |        |  |  |  |
| 自IPフドレス              | 10.9.10.151   |                   | 通信トリガフ <del>ラ</del> グ  | 無効 💌   |  |  |  |
| 自ポート番号               | 257           |                   | 無通信監視外マ                | 0      |  |  |  |
| 宛先IPアドレス             | 2.2.2.2       |                   | ユーザ・名                  |        |  |  |  |
| 宛先ポート番号              | 514           |                   | ハ°スワート*                |        |  |  |  |
| サブネットマスク             | 255.255.255.0 |                   | ファイルターミネータ             |        |  |  |  |
| ゲートウェイアト・レス          | 2.2.2.2       |                   | オートネゴシエーション            | 自動     |  |  |  |
| ╪ープアライブタイマ           | 0             |                   | MTU値                   | 1500   |  |  |  |
| コネクトタイマ              | 2             |                   |                        |        |  |  |  |
|                      |               | <br><br>₽         | テム設定                   |        |  |  |  |
| ホッート                 | 9,600bps 💌    | LAI               | Nデフォルトプロトコル            | FtpSv  |  |  |  |
| データ長                 | 8t*yh 💌       | RS                | デフォルトプロトコル             | Serial |  |  |  |
| ストッフと゛ット             | 1t'yh 💌       | BC                | IOTP有効フ <del>ラ</del> グ | 無効 💌   |  |  |  |
| ለግታィ                 | なし 💌          | DH                | CP有効フ <del>ラ</del> グ   | 無効 💌   |  |  |  |
| 70~制御                | なし 💌          | ÷Pi               | 品つわからん名                | 設定画面   |  |  |  |
| コネクション情報通            | 無効 ▼          | <u>ле</u><br>(П Е | 前/1/24日<br>田設定項日       |        |  |  |  |
| コネクション監視             | 無効 ▼          | SN SN             | MD 設定                  |        |  |  |  |
| アイト・ルタイマ             | 0             | • 前1              | /// 12212<br>//FE      | 通常動作0  |  |  |  |
| レコート・ターミネータ          | ODOA          | ŤΫ.               | 得のみ)                   |        |  |  |  |
|                      | 🗔 ትንተ         |                   | 送信                     | 戻る     |  |  |  |

- 7) [自 IP アドレス] 欄(上記画面の赤枠部分)の IP アドレスを変更し、「送信」ボタンをクリックします。
  - この時、[自 IP アドレス] 以外の項目は絶対に変更を行わないで下さい。
  - (エラー検出基板が正常に動作しなくなります)
- 8) IPアドレス設定の変更を行った場合は前出の[リフレッシュ検索]を行い、変更後の IPアドレスを確認して下さい。

5. 2. Trap先IPアドレスの設定

| TA-100KR-Xንリ-                                                                 | ズの設定取得                                                 | Σ                                                                                                    |
|-------------------------------------------------------------------------------|--------------------------------------------------------|----------------------------------------------------------------------------------------------------|
| LAN設定<br>自IP7ドレス<br>自ポート番号<br>宛先IP7ドレス<br>宛先ポート番号<br>サブネットマスク                 | 10.9.10.151 <br>257<br>2.2.2.2<br>514<br>255.255.255.0 | 通信トリか <sup>*</sup> フラク <sup>*</sup> 無効 ▼<br>無通信監視タイマ O<br>ユーザ <sup>*</sup> 名<br>ハ <sup>*</sup> スワート <sup>*</sup><br>ファイルターミネータ    |
| ゲートウェイアトジレス<br>キーフプフライフジタイマ<br>コネクトタイマ                                        | 2.2.2.2<br>0<br>2                                      | オートネゴシェーション  目動<br>MTU値1500                                                                                                    |
| ーシリアル設定<br>ホ <sup>*</sup> ーレート<br>テ <sup>*</sup> ータ長<br>ストッコン <sup>*</sup> ット | 9,600bps ▼<br>8t°γト ▼                                  | システム設定       LANデフォルトプロトコル       FtpSv       RSデフォルトプロトコル       Serial                                                            |
| ハッフレット<br>ハッティ<br>フロー制御<br>コネケバョン情報通                                          |                                                        | BOOTP有効フラグ (無効) •<br>DHCP有効フラグ (無効) •<br>起動プログラム名 設定画面                                                                            |
| コネクション監視<br>フィト <sup>*</sup> ルタイマ<br>レコート <sup>*</sup> ターミネータ                 | 無効 ▼<br>無効 ▼<br>0<br>0D0A                              | <ul> <li>汎用設定項目</li> <li>Bび定画面</li> <li>SNMP設定</li> <li>設定画面</li> <li>動作モート<sup>*</sup></li> <li>通常動作0</li> <li>(取得のみ)</li> </ul> |
|                                                                               | אייא 🗔                                                 | フーク外 送信 戻る                                                                                                    |

1)前項と同様の手順で、設定取得画面を表示します。

2)設定取得画面で「SNMP設定」[設定画面]ボタン(赤枠部分)をクリックします。

3)「SNMP 設定」ボタンをクリック後に下記の画面が表示されます。

| SNMP設定のダイアログ |                           | X |
|--------------|---------------------------|---|
|              |                           |   |
| SNMP有効/無効    | 有效 ▼ ミュニティ違反TRAP有効/無 有効 ▼ |   |
| TRAP先IP      | 10.9.10.77                |   |
| 識別番号         | 19892                     |   |
| GET用Iミュニティ名  | public                    |   |
| SET用コミュニティ名  | public                    |   |
| TRAP用コミュニティ名 | public                    |   |
| CONTACT      |                           |   |
| LOCATION     |                           |   |
| NAME         |                           |   |
|              |                           |   |
|              | OK ++vtul                 |   |

4) [TRAP先 | Pアドレス]を変更し、[OK]をクリックします。 この時、[TRAP先 | Pアドレス] 以外の項目は絶対に変更を行わないで下さい。

(エラー検出基板が正常に動作しなくなります)

5) 設定取得画面に戻った後、設定取得画面の「送信」ボタンをクリックします。

5.3. 複数のIPアドレスをTrap先に設定する方法

|--|

| TA-100KR-Xシリー | ズの設定取得        |                 |                        |           |
|---------------|---------------|-----------------|------------------------|-----------|
| -LAN設定        |               |                 |                        |           |
| 自IPフドレス       | 10.9.10.151   |                 | 通信トリガフラグ               | 無効 💌      |
| 自ポート番号        | 257           |                 | 無通信監視外へ                | ? 0       |
| 宛先IPアドレス      | 2.2.2.2       |                 | ユーザ、名                  |           |
| 宛先ポート番号       | 514           |                 | ^°スワート*                |           |
| サブネットマスク      | 255.255.255.0 |                 | ファイルターミネータ             |           |
| ケートウェイアト・レス   | 2.2.2.2       |                 | オートネゴシェーション            | , 自動 	▼   |
| ╪ープアライブタイマ    | 0             |                 | MTU値                   | 1500      |
| コネクトタイマ       | 2             |                 |                        |           |
| シリアル設定        |               | 「 <sup>シス</sup> | テム設定                   |           |
| ホッート          | 9,600bps 💌    | LA              | งNデフォルトプロトコル           | FtpSv     |
| データ長          | 8t*y1 💌       | RS              | รร`วォルトว^บาม           | Serial    |
| ストップピ゛ット      | 1t*>>> 💌      | B               | DOTP有効フ <del>ラ</del> グ | 無効 ▼      |
| ለሣታィ          | なし            | Dł              | HCP有効フラグ               | 無効 💌      |
| 70-制御         | なし 💌          | 記               | 動プログラム名                | 設定画面      |
| コネクション情報通     | 無効 ▼          | .—<br>.河        | 用設定項目                  | 設定画面      |
| コネクション監視      | 無効 ▼          | SN              | MP設定                   | 設定画面      |
| アイトドルタイマ      | 0             | 動               | 1作モート                  | <br>通常動作0 |
| レコート・ターミネータ   | ODOA          | (1)             | Q得のみ)                  |           |
|               | ि २७।<br>रिक  |                 | Ւ 送信                   | 戻る        |

2)設定取得画面で「汎用設定項目」[設定画面]ボタン(赤枠部分)をクリックします。

3)「汎用設定項目」ボタンをクリック後に下記の画面が表示されます。

| 汎用設定項目のダイアログ    |         |  |   |  |
|-----------------|---------|--|---|--|
|                 |         |  |   |  |
|                 | 汎用設定項目1 |  |   |  |
|                 | 汎用設定項目2 |  | • |  |
|                 | 汎用設定項目3 |  |   |  |
|                 | 汎用設定項目4 |  |   |  |
|                 | 汎用設定項目5 |  |   |  |
|                 | 汎用設定項目6 |  |   |  |
|                 | 汎用設定項目7 |  |   |  |
|                 | 汎用設定項目8 |  |   |  |
|                 |         |  |   |  |
| ОК <b>キャンセル</b> |         |  |   |  |

- 4) [汎用設定項目]にTRAP先IPアドレスを記入し、[OK]をクリックします。 最大8アドレス指定することができます。
- 5) 設定取得画面に戻った後、設定取得画面の「送信」ボタンをクリックします。

# お問い合わせ先

お買い上げいただきました弊社 製品についてのアフターサービ スは、お買い上げの販売店にお たずねください。

なお、販売店が不明の場合は弊 社へお手数でもご連絡ください。

| 故障・保守サービスのお問い合わせは |  |
|-------------------|--|
| 販売店:              |  |
|                   |  |
|                   |  |
| TEL<br>担 当        |  |
|                   |  |

製品の操作方法に関するお問い合わせは

無断転載禁止

# アルビクス株式会社

〒959-0214 新潟県燕市吉田法花堂1974-1 TEL:0256-93-5035 FAX:0256-93-5038